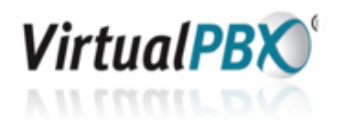

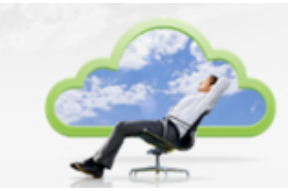

You can add and delete Virtual PBX U.S. local or toll-free phone numbers using the **Config Wizard**. You can also use the Config Wizard to enter a local or toll-free phone number that you would like to port to Virtual PBX, as well as enter a toll-free vanity number that you'd like Virtual PBX to reserve for you, if it is available.

**PLEASE NOTE:** If you wish to delete one of your Virtual PBX phone numbers, then you need to log into the Config Wizard using one of your **OTHER** phone numbers. You cannot delete the phone number that you used to log into the Config Wizard.

## 

The Config Wizard is found at the following location:

## Admin Tab > Auto-Attendant > Advanced Configuration

The Config Wizard link is in the lower right-hand side of this page. Once you click on the link, it will open up a separate window for security purposes.

| Auto-Attendant | Advanced Configuration                         | Basic Config                                                          | uration |
|----------------|------------------------------------------------|-----------------------------------------------------------------------|---------|
| Extensions     |                                                |                                                                       | _       |
| ACD Queues     | Ring Duration                                  |                                                                       |         |
| Phone Numbers  | Ring each contact number for 20 seconds        | before routing to next number or voicent                              | nail.   |
| VoIP Phones    | Allow extension to override the amount of time | e each contact phone number rings                                     |         |
| Conferencing   |                                                |                                                                       |         |
| AutoRoute      | Auto-Attendant Replay                          | Extension Connection Message                                          |         |
| Day/Night Mode | Play greeting 3 + times, then                  | Please hold while your call is                                        |         |
| Call Recording | Hang up     O Transfer to operator             | transferred. Press star at anytime<br>transfer directly to voicemail. | to      |
|                | Return to Auto-Attendant                       | <ul> <li>Please hold while your call is<br/>transferred.</li> </ul>   |         |
|                | After voicemail                                |                                                                       |         |
|                | Hang up     Return to Auto-Attendant           | Call Transfers                                                        | 2       |
|                | SmartID Caller ID Delivery                     | Use supervised call transfers                                         |         |
|                | Incoming Extension Caller ID                   | Allow transfers to outside numbers                                    |         |
|                | Originating phone number (ANI)                 |                                                                       |         |
|                |                                                | Faxes To Extensions                                                   | 2       |
|                | O PBX number dialed (DNIS)                     | Listen for faxes on call transfer                                     |         |
|                | Allow Extensions to Override Settings          |                                                                       |         |
|                | Outbound Dialing Caller ID                     | System Time                                                           | 2       |
|                | Originating phone number (ANI)                 | -08:00 \$                                                             |         |
|                | O PBX number dialed (DNIS)                     | Get offset from my computer time                                      |         |
|                | Allow Extensions to Override Settings          | GET DFFSET                                                            |         |
|                |                                                |                                                                       |         |
|                |                                                | system Configuration                                                  |         |
|                |                                                | Config Wizard                                                         |         |
|                |                                                |                                                                       |         |
|                |                                                |                                                                       |         |
|                |                                                |                                                                       | PDATE   |

Once open, you can edit your extensions, ACD Queues, greetings, phone menu options, and phone numbers (step 5).

| Virtual    | BX <sup>®</sup> Con | fig Wizard :: I | Business | Plan | u Custome | Training System |
|------------|---------------------|-----------------|----------|------|-----------|-----------------|
| Step 1     | Step 2              | Step 3          | Step 4   |      | Step 5    |                 |
| Extensions | ACD Queues          | Menu Options    | Greeti   |      | Phone #s  |                 |
|            |                     |                 |          |      |           |                 |

Once you pick a local or toll-free number, be sure to click the button "**Add to my Virtual PBX**" in order to add this number to your system. For more help on the Config Wizard, please click on the "Help" buttons on the Config Wizard interface.

| ny Virtual PBX Car    |            |
|-----------------------|------------|
|                       |            |
| anonal Directory Fee. | \$25/month |
|                       |            |

At the bottom of the page, click on Next Page. On the following, page click on Save to save your changes.